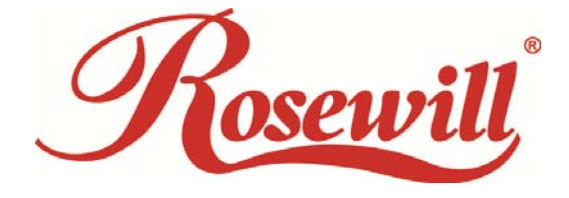

# Wireless N Adapter RNX-MiniN2

Quick Installation Guide

Download from Www.Somanuals.com. All Manuals Search And Download.

## Chapter 1 Overview

Thank you for choosing Rosewill's 802.11n Wireless USB adapter – RNX-MiniN2. This chapter is to introduce you more about this Wireless Adapter.

## 1.1 Package Content

Before getting started, please verify that your package includes the following items:

- 1. Rosewill 802.11n Wireless USB Adapter x 1
- 2. Quick Installation Guide x 1
- 3. Resource CD x 1, including:
  - Rosewill Wireless N Client Utility and Driver
  - User Manual

Note:

Make sure that the package contains the above items. If any of the listed items are damaged or missing, please contact with your distributor.

## 1.2 Overview of the Product

The adapter is an 802.11n client device; it is designed to provide a high-speed and unrivaled wireless performance for your computer or notebook. With a faster wireless connection, you can get a better Internet experience, such as downloading, gaming, video streaming and so on.

With the 802.11n technology, the RNX-MiniN2 allows high packet transfer rate of up to 300Mbps for maximum download throughput. It can also interoperate with other wireless (802.11b, 802.11g). The adapter supports WEP, WPA and WPA2 encryption to prevent outside intrusion and protect your personal information from being exposed.

The adapter is easy to install and manage. The Quick Setup guides you step-by-step through the installation process; the Rosewill Wireless N Client Utility helps you create a wireless connection immediately.

With unmatched wireless performance, reception, and security protection, the RNX-MiniN2 is also designed to be one of the smallest size wireless adapters that is capable at the rate of 300 Mbps upload and 300 Mbps download so you can use without any interference. It is the best choice for easily adding or upgrading wireless connectivity to your notebook and computer.

#### 1.3 Features

- Comply with IEEE 802.11b/g/n standards with up to 300Mbps data transfer speed.
- Thumb size design with USB 2.0/1.1 interface.
- Supports QoS Enhancement (WMM) for multimedia applications' smoothness
- High level of security with Wireless encryption of 64/128-bit WEP, WPA, WPA2, and IEEE802.1x functions.
- Runs under most operating systems: Windows 2K/XP/Vista/7 (32/64 bits), Mac OSX 10.4~10.6 and Linux 2.6.x.
- Support One-Click WPS (WiFi Protected Setup) connection.

| Chipset        | Realtek RTL8192CU                                      |  |  |  |
|----------------|--------------------------------------------------------|--|--|--|
| Standard       | IEEE 802.11n, IEEE 802.11g, IEEE 802.11b, IEEE 802.3,  |  |  |  |
| Stanuaru       | IEEE 802.3u                                            |  |  |  |
| Bus Type       | USB 2.0 Type A                                         |  |  |  |
| Frequency Band | 2.412~2.462GHz                                         |  |  |  |
| Data Rate      | Max 300Mbps                                            |  |  |  |
| Output Power   | 11b: 17±1 dBm , 11g: 13±1 dBm, 11n: 12±1 dBm           |  |  |  |
| Poopiyo        | 802.11b Typical -84dBm                                 |  |  |  |
| Sonoitivity    | 02.11g Typical-70dBm                                   |  |  |  |
| Sensitivity    | 802.11n Typical-66dBm                                  |  |  |  |
| Socurity       | 64/128-bit WEP, WPA (TKIP with IEEE 802.1x), WPA2,     |  |  |  |
| Security       | AES WPS button                                         |  |  |  |
| Antenna        | Internal Antenna (2T2R)                                |  |  |  |
|                | Windows XP/Vista/7 32 and 64 bit; Linux Kernel 2.6.x;  |  |  |  |
|                | Mac OS X 10.5 and 10.6                                 |  |  |  |
| Dimonsion      | 1.35" x 0.66" x 0.31" (34.5 x 16.8 x 8 mm (include USB |  |  |  |
| Dimension      | head))                                                 |  |  |  |
| Tomporatura    | Operating: 32~104°F (0~40°C); Storage: -4~140°F        |  |  |  |
| remperature    | (-20~60°C)                                             |  |  |  |
| Humidity       | Operating: 10~90% (Non-Condensing); Storage: Max.      |  |  |  |
| Παιτιαιτγ      | 95% (Non-Condensing)                                   |  |  |  |

## 1.4 Product Specification

## 1.5 System Requirement

You must have at least the following

• A laptop computer/desktop PC with an available USB port

- At least a 300MHz processor and 32MB of memory
- Windows OS for Win98SE, ME, 2000, XP, Vista, 7 or Mac OS X 10.4~10.6
- A CD-ROM Drive
- USB controller properly installed and working in the computer
- A 802.11n 

   802.11g or 802.11b Wireless Access Point/Router (for infrastructure Mode) or another 802.11n 

   802.11g or 802.11b wireless adapter (for Ad-Hoc; Peer-to-Peer networking mode).

## 1.6 LED Status

This USB Adapter contains one LED. Please refer to the following description for LED definition.

| LED<br>Indications | Status                                 | Working Status                                                             |
|--------------------|----------------------------------------|----------------------------------------------------------------------------|
|                    | Blink blue                             | The Adapter is Radio on                                                    |
| Radio/ACT          | Blink blue and flashing intermittently | The Adapter is already connected but is not transmitting or receiving data |
| LED                | Blink blue and fast flashing           | The Adapter is activity and transmitting of receiving data.                |
|                    | Off                                    | The Adapter is Radio off                                                   |

## **Chapter 2 Installation Guide**

- 2.1 Hardware Installation
- Please first insert the RNX-MiniN2 into your PC or NB USB slot.

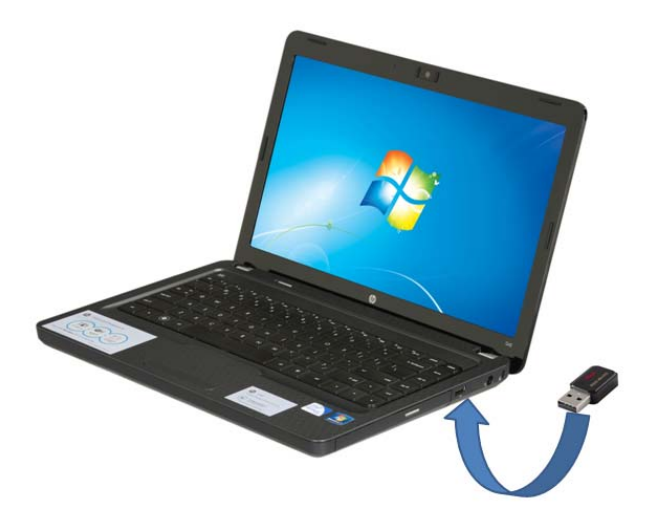

- If the following window popup, please click Cancel or Close:
  - Under Win XP

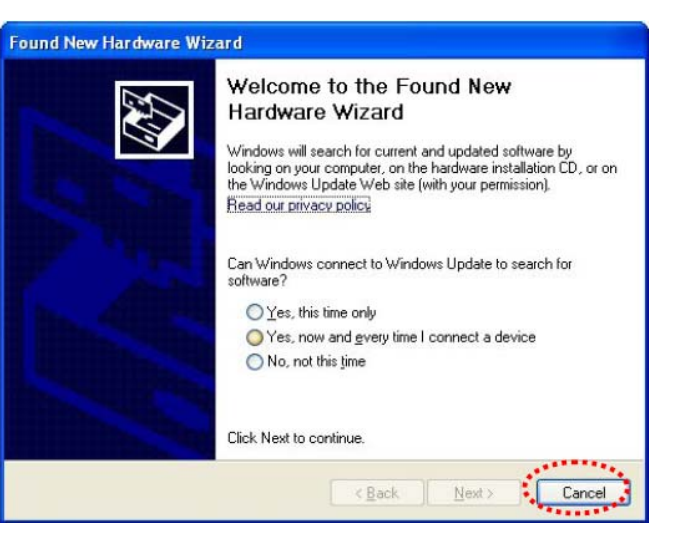

Under Windows Vista/Win7

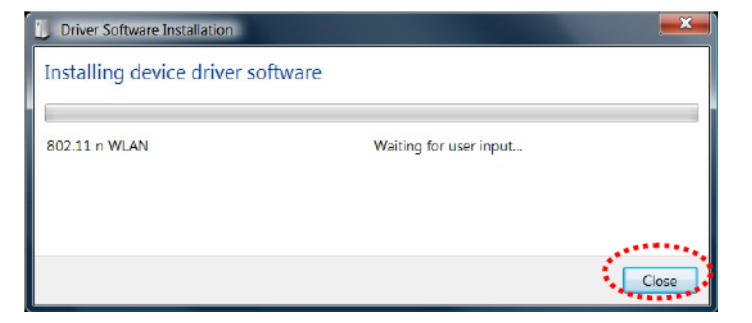

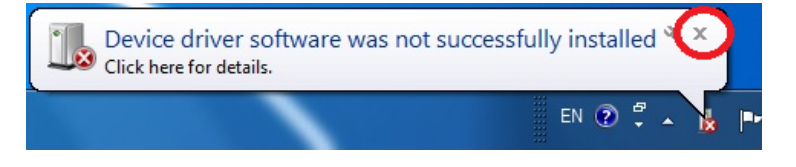

## 2.2 Installation using Driver CD:

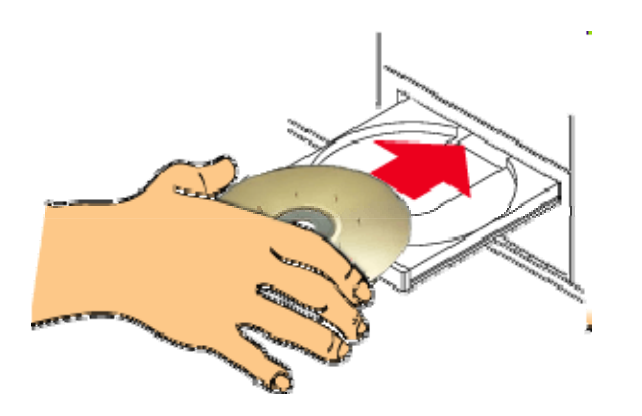

Please insert the CD into your CD-rom drive

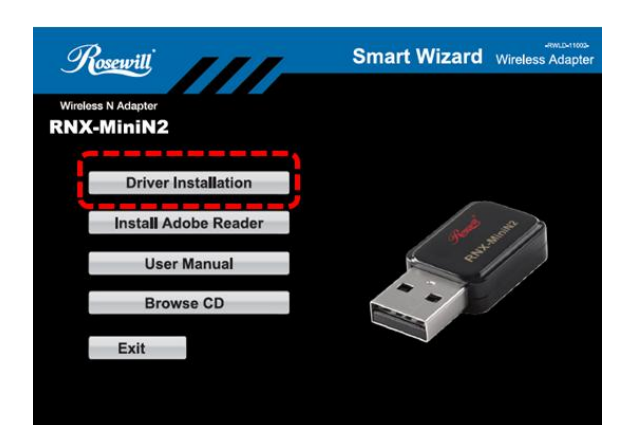

Click on the "**Driver Installation**" option when the Smart Wizard page popup.

| Organic -         Include in library -         Share with -         Burn         New folder         Eff           Image: State with -         Data modified         Type         Size         Size         Size           Image: State with -         Data modified         Type         Size         Size         Size           Image: State with -         Data         2/18/2011 438 PM         File folder         File folder           Image: State with -         Data         2/18/2011 438 PM         File folder         File folder           Image: State with -         Data         2/18/2011 438 PM         File folder         File folder           Image: State with -         Data         2/18/2011 438 PM         File folder         File folder           Image: State with -         Data         2/18/2011 138 PM         File folder         File folder           Image: State with -         Data         2/18/2011 134 PM         BIN File         1 KB           Image: State with -         Data         Data         Configuration sett         1 KB           Image: State with -         Data         Data         Data         Data         State           Image: State with -         Data         Data         Data         Data         Data      <                                                                                                    | <b>O</b> -I | RNX-MiniN2 (2-23)                                                                             |                    |                    |           | ¥ 69 | Search RNX-Mini | N1 (2-23) | Q |
|----------------------------------------------------------------------------------------------------|-------------|-----------------------------------------------------------------------------------------------|--------------------|--------------------|-----------|------|-----------------|-----------|---|
| Name         Date modified         Type         Size           Image: Size Size Size Size Size Size Size Size                                                                                                    | rganize     | <ul> <li>Include in library          <ul> <li>Share with              </li> </ul> </li> </ul> | Burn New folde     | ei                 |           |      |                 | 10 ·      | 0 |
| Image: Space of the space of the space  | Fas         | Name                                                                                          | Date modified      | Туре               | Size      |      |                 |           |   |
| Image: Constraint of the second second se |             | 38_92_CU_Driver                                                                               | 2/18/2011 4:18 PM  | File folder        |           |      |                 |           |   |
| Image: Set of the set of the set of | a Lib       | DATA                                                                                          | 2/18/2011 4:18 PM  | File folder        |           |      |                 |           |   |
| ▲       ●       M       2/16/2011 4/38 PM       File folder         ■       ●       ■       2/16/2011 4/38 PM       File folder         ■       ●       ■       ■       2/16/2011 4/38 PM       File folder         ■       ■       ■       ■       ■       ■       ■         ■       ■       ■       ■       ■       ■       ■         ■       ■       ■       ■       ■       ■       ■       ■         ■       ■       ■       ■       ■       ■       ■       ■       ■       ■       ■       ■       ■       ■       ■       ■       ■       ■       ■       ■       ■       ■       ■       ■       ■       ■       ■       ■       ■       ■       ■       ■       ■       ■       ■       ■       ■       ■       ■       ■       ■       ■       ■       ■       ■       ■       ■       ■       ■       ■       ■       ■       ■       ■       ■       ■       ■       ■       ■       ■       ■       ■       ■       ■       ■       ■       ■       ■       ■       ■ </th <th>🗈 C</th> <th>🕌 EAP</th> <th>2/18/2011 4:18 PM</th> <th>File folder</th> <th></th> <th></th> <th></th> <th></th> <th></th>                                                                                                    | 🗈 C         | 🕌 EAP                                                                                         | 2/18/2011 4:18 PM  | File folder        |           |      |                 |           |   |
| P         Websise notes         2/18/2011 4:18 PM         File Infer           V         Strup         Configuration sett         324 X8           V         Strup         Configuration sett         134 PM           V         Strup         2/18/2011 4:38 PM         EW File         148           V         Strup         2/18/2011 4:38 PM         EW File         148           V         Strup         2/18/2011 4:38 PM         EW File         148           V         Strup         2/18/2010 6:35 PM         Configuration sett         15 K8           V         Strup         2/18/2011 5/24 PM         Eule File         148           V         Strup         2/18/2011 5/24 PM         Eule File         55 K8           V         Strup         2/18/2011 5/22 PM         Eule File         54 K8           V         Strup         9/11/2008 6/26 PM         EUL File         54 K8           V         Strup         9/11/2008 6/26 PM         EUL File         54 K8           V         Strup         9/11/2008 6/26 PM         EUL File         54 K8           V         Strup         2/16/2011 5/27 PM         Eule File         168           V         Strup         2/                                                                                                    | 👌 N         | 🐊 IM                                                                                          | 2/18/2011 4:18 PM  | File folder        |           |      |                 |           |   |
| ■       W       25 stop                                                                                                    | 🔛 P         | 🕌 Release notes                                                                               | 2/18/2011 4:18 PM  | File folder        |           |      |                 |           |   |
| Ibpost.bin         1.11.2011.349 PM         ENF File         1.88           W Ho         21.60nfig         2.27/2011.1231.AM         Configuration sett         13.83           W EX.         Configuration sett         13.83         55.85           W Co         21.60nfig         2.26/2011.745 PM         Configuration sett         18.83           W Co         21.540 pM         2.06/2016.157 PM         Configuration sett         18.83           W Li         25.540 p         5.102/000.127 PM         DLL File         5.26 KB           W Ho         25.640 p         5.102/000.127 PM         DLL File         5.26 KB           W Ho         25.640 p         5.102/000.127 PM         DLL File         5.26 KB           W Ho         Status         1.11/2011.522 PM         DLL File         5.24 KB           W Ho         Estup         2.16/2011.522 PM         Non         6.488           W Ho         Status         1.21/2/001.024 AM         Non         6.488           W Ho         Status         1.21/2/001.024 AM         Non         1.488           W Ho         Vininetus         1.21/2/001.048 AM         Non         1.488           W Ho         Instati         1.1/2/2011.204 PM         Non                                                                                                    | 🖶 V         | Setup                                                                                         |                    | cation             | 391 KB    |      |                 |           |   |
| ● 10         ExCordig         2/27/2014 1.221 AM         Configuration sett         13 KB           ● 20         ExCordig         9/6/2010 613 PM         Configuration sett         13 KB           ● 20         Extup         2/26/2011 /34 PM         Configuration sett         13 KB           ● 21         ● 25         Setup         2/26/2011 /34 PM         Configuration sett         13 KB           ● 21         ● 25         Setup         9/11/2008 C42 FPM         DLL File         520 KB           ● 4         ● 25         Setup         9/11/2008 C42 FPM         DLL File         540 KB           ● 4         ● 15         Setup         9/11/2008 C42 FPM         DLL File         540 KB           ● 4         ● 15         Setup         9/11/2008 C42 FPM         DL File         540 KB           ● 4         ● 15         Setup inv         12/20/011 522 FPM         Kon         64 KB           ● 15         > setup inv         12/20/0100 425 FPM         Not Kile         14 KB           ● 10         ● 10         Setup         2/2/2011 437 FPM         Shortcot         1 KB           ● 10         ● 10         ● 10         11/2000 225 FPM         Windows Batch File         1 KB           ● 10 </th <th></th> <th>layout.bin</th> <th>1/11/2011 1:34 PM</th> <th>BIN File</th> <th>1 KB</th> <th></th> <th></th> <th></th> <th></th>                                                                                                    |             | layout.bin                                                                                    | 1/11/2011 1:34 PM  | BIN File           | 1 KB      |      |                 |           |   |
| Ø) BLangUni               9(6/2006 643) PM             Configuration sett             55 KB                 № Co             §) Setup               2/26/2017 /45 PM             Configuration sett               1 KB                 № Co             §) Setup               2/26/2017 /45 PM             CL Frie               35 KB                 № II               Setup               9/11/2008 642 PM             UL Frie               32 KB                 № II               Sittis               9/11/2008 642 PM               UL Frie               32 KB                 №               Ø: Setup               9/11/2008 642 PM               UL Frie               516 KB                 №               Is estup inc               1/2/20113 PM               Nor Frie               Sif KB                 №               №               Setup inc               1/2/2/2014 PM               Nor Frie               NB                 №               Mindows Batch               1/2/2/2011 HM                                                                                                    | 🕹 Ho        | IsConfig                                                                                      | 2/27/2011 12:31 AM | Configuration sett | 13 KB     |      |                 |           |   |
| Image: Setup         2/26/2011 2/35 PM         Configuration sett         1 KB           Image: Setup         5/10/2008 1/27 PM         OLL File         326 KB           Image: Setup         5/10/2008 1/27 PM         OLL File         5/26 KB           Image: Setup         9/11/2008 6/26 PM         DLL File         5/26 KB           Image: Setup         9/11/2008 6/26 PM         DLL File         5/26 KB           Image: Setup         2/12/2011 1/34 PM         HOR File         6/6 KB           Image: Setup         2/12/2011 1/34 PM         HOR File         6/6 KB           Image: Setup in result         2/12/2010 1/32 PM         BS File         1 KB           Image: Setup in result         1/2/20/2004 4/35 PM         BS File         1 KB           Image: Setup in result         1/2/20/2004 4/35 PM         BS File         1 KB           Image: Setup in result         1/2/20/2004 4/35 PM         BS File         1 KB           Image: Setup in result         1/2/20/2004 4/35 PM         BS File         1 KB           Image: Setup in result         1/2/20/2004 4/35 PM         Windows Batch File         1 KB           Image: Setup in result         1/2/20/2012 2/35 PM         Windows Batch File         1 KB           Image: Setup in result         1/2/20/21                                                                                                    |             | ISLangUni                                                                                     | 9/6/2010 6:15 PM   | Configuration sett | 55 KB     |      |                 |           |   |
| ▲ ↓               €. Setup               S102/0008 1:27 PM               DL IF Re               226 KB            ▲ ↓              ØLStap               9112/0008 6:26 PM             DL IF Re               512 KB            ▲ ↓              ØLstab.hr               112/2011.32 PM             Holt File               66 KB            ▲ ↓              Getab.hr               212/0011.32 PM             Holt File               648            ▲ ↓              Getap.inv               22/2001.43 PM               Port File               188            ● ↓              setup.inv               22/2001.43 PM               SS File               188            ● ∪ Uninstalliss               12/2/2001.43 PM               Shertcut               Shertcut               188            ● Uninstalliss               12/2/2001.43 PM               Shertcut               188            ◎ Instal               12/2/2001.23 PM               Windows Batch File               188            ◎ Instal                                                                                                    | 🖳 Co        | Setup                                                                                         | 2/26/2011 7:45 PM  | Configuration sett | 1 KB      |      |                 |           |   |
|                                                                                                    | Δ.ι         | _Setup                                                                                        | 5/10/2008 1:27 PM  | DLL File           | 326 KB    |      |                 |           |   |
| □         distal.hofr         1.11.2011.347 PM         HOR File         66 KB           □         #         If setup inv         2.76/2011.522 PM         Non         6 KB           □         #         If setup inv         1.72/2010.242 PM         NS File         3.16 KB           □         Install         1.77/2010.242 PM         NS File         1 KB           □         Uninstalliss         2.72/2011.437 PM         NS File         1 KB           □         Uninstalliss         1.77/2010.235 PM         Windows Batch File         1 KB           □         Uninstallis         1.77/2010.235 PM         Windows Batch File         1 KB           □         Uninstallis         1.77/2010.235 PM         Windows Batch File         1 KB           □         Uninstallis         1.77/2010.235 PM         Windows Batch File         1 KB           □         Uninstallis         1.77/2010.235 PM         Windows Batch File         1 KB           □         Uninstallis         1.77/2010.235 PM         Windows Batch File         1 KB           □         Uninstallis         1.77/2010.235 PM         Windows Batch File         1 KB           □         Uninstallis         1.77/2010.245 PM         Windows Batch File         1 KB                                                                                                    | a٢          | ISSetup                                                                                       | 9/11/2008 6:26 PM  | DLL File           | 543 KB    |      |                 |           |   |
|                                                                                                    | ۵ŀ          | data1.hdr                                                                                     | 1/11/2011 1:34 PM  | HDR File           | 66 KB     |      |                 |           |   |
|                                                                                                    | œ۲          | R setup                                                                                       | 2/16/2011 5:22 PM  | Icon               | 6 KB      |      |                 |           |   |
| Bits         ▶         2122/2011 4:37 PM         ISS File         1.KB           ▶         Uninstallars         12/17/2009 4:25 PM         ISS File         1.KB           ▶         Mark         Z/20201 1:453 PM         ISS File         1.KB           ▶         Install         1/7/2010 2:35 PM         Windows Batch File         1.KB           ■         Install         1/7/2010 2:35 PM         Windows Batch File         1.KB           ■         distal         1/1/2011 1:42 PM         Windows Batch File         1.KB           ■         distal         1/1/2011 1:42 PM         Windows Batch File         1.KB           ■         distal         1/1/2011 1:34 PM         Windows Batch File         1.KB                                                                                                    | a۲          | setup.inx                                                                                     | 12/30/2010 4:54 PM | INX File           | 316 KB    |      |                 |           |   |
| □ Uninetalliss         12/17/0094-255 PM         ISS File         1.85           ♥ Favorites - Shortcut         2/28/2011 BS6 AM         Shortcut         1.85           ♥ Favorites - Shortcut         2/28/2011 BS6 AM         Shortcut         1.85           ● Install         1/7/2012 255 PM         Windows Batch File         1.85           ■ detal         1/1/2012 255 PM         Windows Batch File         1.88           ■ detal         1/1/2011 1.34 PM         Windows Batch File         1.88           ■ deta2         1/1/2011 1.34 PM         Windows Batch File         1.88                                                                                                    | ma F        | setup.iss                                                                                     | 2/22/2011 4:37 PM  | ISS File           | 1 KB      |      |                 |           |   |
| Image: Special system         2/28/2011 8-38 AM         Shortcut         1 KB           Image: Special system         1/7/2010 2:35 PM         Windows Batch File         1 KB           Image: Special system         1/7/2010 2:35 PM         Windows Batch File         1 KB           Image: Special system         1/7/2010 2:35 PM         Windows Batch File         1 KB           Image: Special system         1/1/2010 4:47 PM         Windows Batch File         1 KB           Image: Special system         1/1/2011 4:47 PM         Windows Batch File         1 KB           Image: Special system         1/1/2011 1:44 PM         Windows Batch File         1 KB                                                                                                    |             | Uninstall.iss                                                                                 | 12/17/2009 4:25 PM | ISS File           | 1 KB      |      |                 |           |   |
| Silestall         1/7/2010 223 PM         Windows Bitch File         1 KB           Silestall         1/7/2010 223 PM         Windows Bitch File         1 KB           Silestall         1/7/2010 223 PM         Windows Bitch File         1 KB           Silestall         1/1/2011 243 PM         Windows Bitch File         1 KB           Silestall         1/1/2011 144 PM         Windows Bitch File         3 X47 KB           Silestall         1/1/2011 134 PM         Windows Bitch File         3 X47 KB                                                                                                    | 📮 Ne        | 😿 Favorites - Shortcut                                                                        | 2/28/2011 8:58 AM  | Shortcut           | 1 KB      |      |                 |           |   |
| ■ Universall         1/7/2002 233 PM         Windows Batch File         1 KB           ■ deta1         1/1/2011 134 PM         Windows Batch File         2,947 KB           ■ deta2         1/1/2011 134 PM         Windows Batch File         17,404 KB                                                                                                    |             | S Install                                                                                     | 1/7/2010 2:35 PM   | Windows Batch File | 1 KB      |      |                 |           |   |
| datal         1/11/2011 1:34 PM         WinRAR         3,947 KB           data2         1/11/2011 1:34 PM         WinRAR         17,740 KB                                                                                                    |             | 🚳 UnInstall                                                                                   | 1/7/2010 2:35 PM   | Windows Batch File | 1 KB      |      |                 |           |   |
| Gata2 1/11/2011 1:34 PM WinRAR 17,740 KB                                                                                                    |             | 🖀 datal                                                                                       | 1/11/2011 1:34 PM  | WinRAR             | 3,947 KB  |      |                 |           |   |
|                                                                                                    |             | 📜 data2                                                                                       | 1/11/2011 1:34 PM  | WinRAR             | 17,740 KB |      |                 |           |   |
|                                                                                                    |             |                                                                                               |                    |                    |           |      |                 |           |   |
| 22 items                                                                                                    | L           | 22 items                                                                                      |                    |                    |           |      |                 |           |   |

If the program didn't run automatically, please double click on the **Setup.exe** in the CD to start the process.

Click Yes if the following window

popup

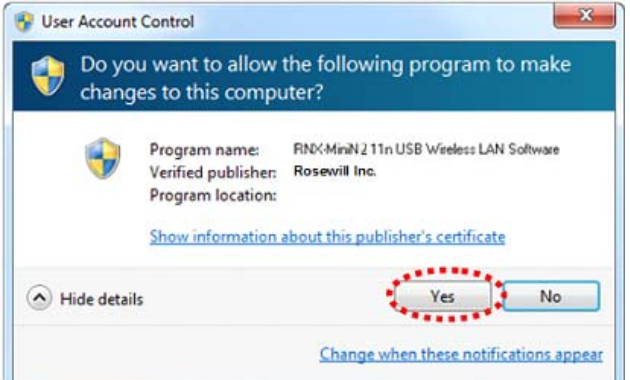

Croch Darish Dutch English Finnish French (Canadian) French (Standard) German German

| Hide details                                                          |                                 | Yes            | No          |                                         |
|-----------------------------------------------------------------------|---------------------------------|----------------|-------------|-----------------------------------------|
|                                                                       | Change when                     | these notifica | tions appea | ¢.                                      |
|                                                                       |                                 |                |             |                                         |
|                                                                       |                                 |                |             |                                         |
| ess LAN - InstallShield W                                             | izard                           |                |             | _ 🗆 🗙                                   |
|                                                                       |                                 |                | 1. NOTICE   | 100000000000                            |
| oose Setup Language<br>elect the language for the ing                 | tallation from the choices belo | w.             | 146.5       |                                         |
| oose Setup Language<br>elect the language for the inc                 | tallation from the choices belo | w.             |             |                                         |
| oose Setup Language<br>elect the language for the ins                 | tallation from the choices belo | w.             |             |                                         |
| hoose Setup Language<br>Select the language for the ins               | tallation from the choices belo | w.             |             |                                         |
| e Setup Language<br>t the language for the ind<br>une<br>arian<br>lan | tallation from the choices belo | w.             |             | and and and and and and and and and and |
| ye<br>heind                                                           | tallation from the choices belo | ew.            |             |                                         |

For WinXP, you may need to select your desired Language of installtion. For Win7, the

program will uses your current language as default setting.

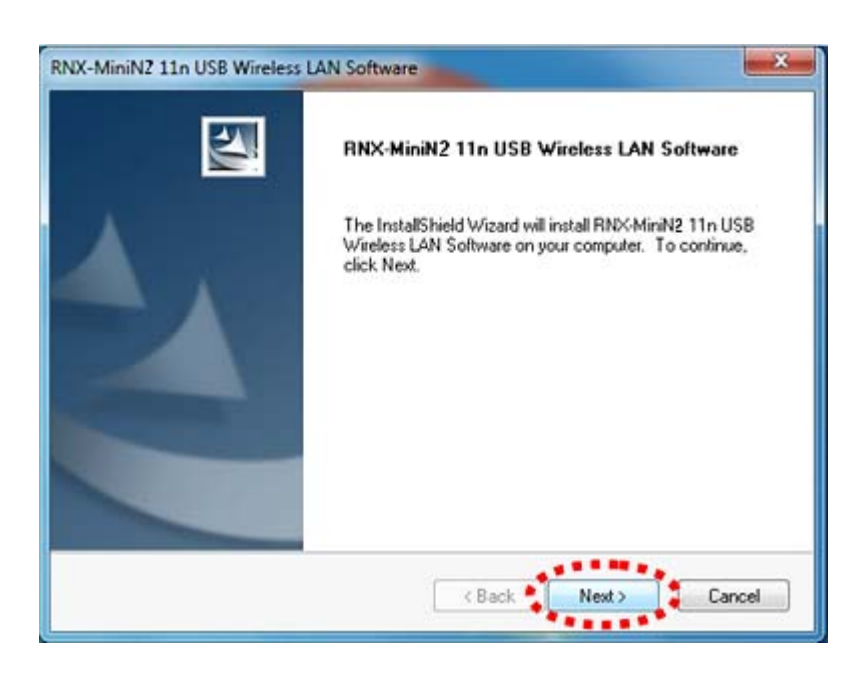

< Ba

Select Next.

.

| RNX-MiniN2 11n USB Wireless LAN Software                    |                               |
|-------------------------------------------------------------|-------------------------------|
| Setup Statu#                                                | 12                            |
| RNX-MiniN2 11n USB Wireless LAN Software is configuring you | ur new software installation. |
|                                                             |                               |
|                                                             |                               |
| InstalShield -                                              | Cancel                        |

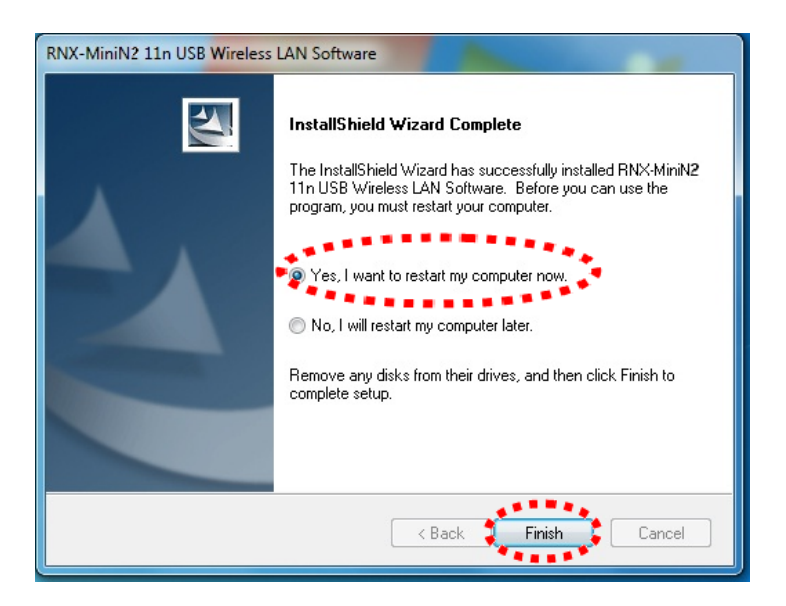

Select "Yes, I want to restart my computer now." Then click Finish.

Upon restart, your installation is now ready.

if you see below window popup, please select install this driver software anyway.

#### Win7

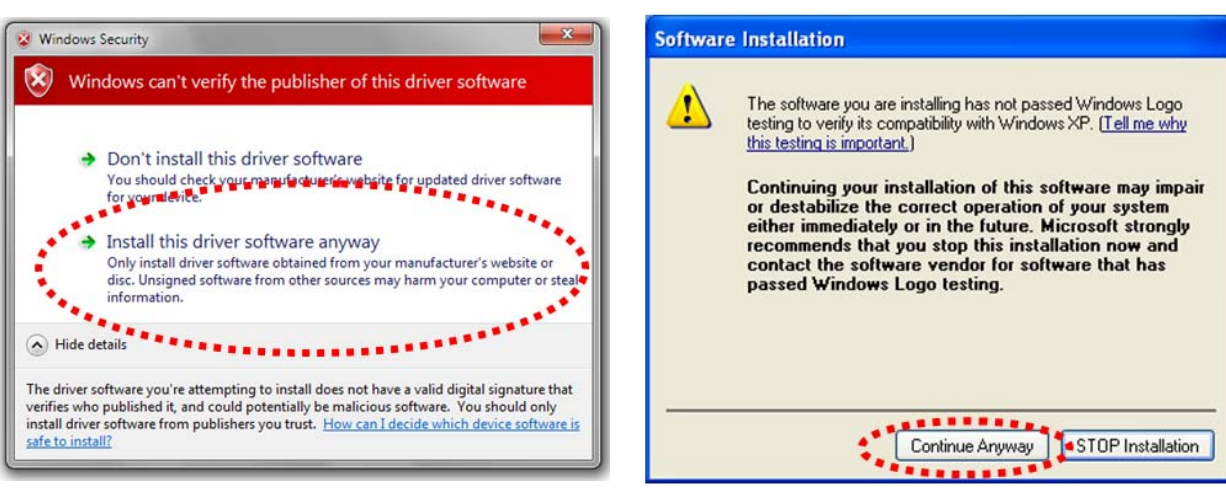

Win XP

## **Chapter 3 Wireless Connection Guide**

This chapter describes how to configure your Adapter for wireless connectivity on your Wireless Local Area Network (WLAN) and use the data security encryption features.

After Installing the Adapter, the Adapter's tray icon will appear in your system tray. It appears at the bottom of the screen, and shows the signal strength using color and the received signal strength indication (RSSI).

In the following instruction for making a network connection, we use the provided Utility to configure your wireless network settings.

**Note**: You could use either the software we provide or Microsoft Zero Configuration tool to configure this adapter.

- 3.1 Connecting with Microsoft Zero Configuration tool (Win XP)
- After specifying the Microsoft Zero Configuration tool to configure your wireless network, right click on the icon on system tray. Select "View Available Wireless Networks" to specify your wireless network.

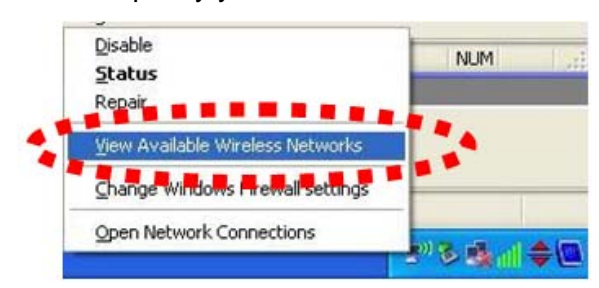

• The tool shows the available wireless networks. Select your demanding network to connect with.

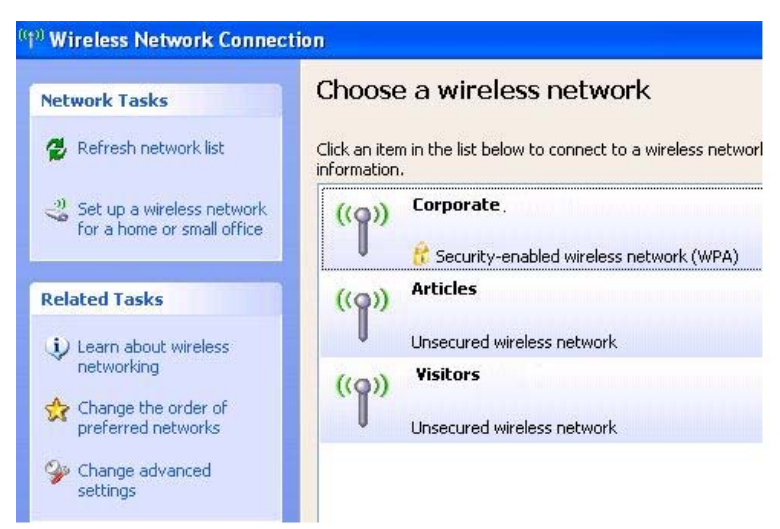

 If prompted, enter the password/network key for your wireless network and click the Connect button.

| The network 'Rosewill Wirele | ess Acc' requires a network key (also called a WEP key or WP4 |
|------------------------------|---------------------------------------------------------------|
| key). A network key helps    | s prevent unknown intruders from connecting to this network.  |
| Type the key, and then cl    | ick Connect.                                                  |
|                              | (                                                             |
| Network key:                 | *******                                                       |

#### Choose a wireless network

Click an item in the list below to connect to a wireless network in range or to get more information.

| ((Q)) | Corporate .                               | Connected ☆ |
|-------|-------------------------------------------|-------------|
| J     | 😚 Security-enabled wireless network (WPA) |             |
| ((Q)) | Articles                                  |             |
| U     | Unsecured wireless network                |             |
| ((Q)) | Visitors                                  |             |
| U     | Unsecured wireless network                |             |

## 3.2 Connecting with Window 7

You can easily access to wireless with Win7. First, move your mouse to lower right hand corner as below and click on the icon where arrow pointing to.

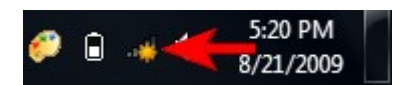

Click **Refresh** to get an update of your Wireless Network Connection. This should help you search the SSID of the network you want to connect to.

| Not connected Refresh          | <b>*</b> * |
|--------------------------------|------------|
| Wireless Network Connection 2  | ^          |
| dlink                          | all        |
| dlink123                       | all        |
| andy                           | all        |
| PoHOME523                      | .all       |
| Other Network                  | .all       |
|                                |            |
| Open Network and Sharing Cente | r          |

Select your desired SSID, then Click "Connect".

| Not connected                 | 47     |
|-------------------------------|--------|
| Wireless Network Connection 2 | ^      |
| dlink123                      | all    |
| andy                          | .all   |
| Rosewill_Wireless_Signal      | lle.   |
| Connect automatically         | onnect |
| dlink                         | .all   |
| Ruckus                        | .all   |
| Wireless_DF21E0               | 31     |
| Open Network and Sharing Cen  | ter    |

You will be prompt to ask you entering the network security key. Once entered, please click OK to complete.

| Connect to a Net | work                                                      | ×  |
|------------------|-----------------------------------------------------------|----|
| Type the netwo   | ork security key                                          |    |
| Security key     |                                                           |    |
|                  | Hide characters                                           |    |
| 02               | You can also connect by pushing the button on the router. |    |
|                  | OK Cano                                                   | el |

You should see below in a very short period and find out whether you are connected or now.

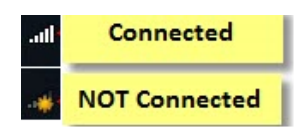

## 3.3 Connecting with Rosewill Wireless Utility

We also provide this Utility for users to connect to a wireless network easily. It provides more information and configuration for this adapter. As default, the Utility is started automatically upon starting your computer and connects to a connectable wireless network with best signal strength and with no security setting.

| RNX-MiniN2 11n USB Wirek         | ess LAN Utility          |                             |                 |                                |        |                |                   | 3 ×  |
|----------------------------------|--------------------------|-----------------------------|-----------------|--------------------------------|--------|----------------|-------------------|------|
| Refresh(R) Mode(M) About         | t(A)                     |                             |                 |                                |        |                |                   | _    |
| B- WyComputer<br>RNX-MiniN2 Wire | Available Network(s)     | Vetwork Statu               | us Statistics   | Wi-Fi Protect Setup   Easy Sha | ring   |                |                   |      |
|                                  | SSID                     | mel                         | Encryption      | Network Authentication         | Signal | Type           | RSSID             | Mor  |
|                                  | Rosewil Wreless          | -                           | TKIP/AES        | WPA Pre-Shared Key/            | 88%    | Infrastructure | D8:5D:4C:DE:21:E0 | N.C  |
|                                  | I <sup>III</sup> dink123 | 9                           | TKIP/AES        | WPA Pre-Shared Key/            | 46%    | Infrastructure | 00:21:91:ED:F6:79 | N,C  |
|                                  | PoHOME523                | 11                          | AES             | WPA Pre-Shared Key             | 26%    | Infrastructure | 68:92:34:4A:3F:61 | G    |
|                                  |                          |                             |                 |                                |        |                |                   |      |
|                                  |                          |                             |                 |                                |        |                |                   |      |
|                                  |                          |                             |                 |                                |        | 3              |                   |      |
|                                  | 4                        |                             |                 |                                | 1      |                |                   | ,    |
|                                  | Refr                     | esh                         |                 | Add to Profile                 |        |                |                   |      |
|                                  | Note                     |                             |                 |                                |        |                |                   |      |
|                                  | Double click on iter     | m to join/cre               | ate profile     |                                |        |                |                   |      |
| 2                                | LOUDE CICK ON ICE        | in co jony cres             | ace promer      |                                |        |                |                   |      |
| Show Tray Icon                   | 8                        | Disable Ada<br>Virtual WiFi | pter<br>allowed |                                |        |                |                   | lose |

1. First Select the **Available Network** option:

2. You will see a list of the SSID that your wireless adapter has scanned in your surrounding area. You can also "**Refresh**" to see the most updated list. Select your desired SSID (the one you want to link with).

3. Click Add to Profile.

| Wireless Network Prope | erties:                                         |                         |
|------------------------|-------------------------------------------------|-------------------------|
| Profile Name:          | 802.11bgn-SSID                                  | 802.1x configure        |
| Network Name(SSID):    | 802.11bgn-SSID                                  | EAP TYPE :              |
|                        |                                                 | GTC                     |
| This is a computer-to  | o-computer(ad hoc) network; wireless<br>t used. | Tunnel : Privision Mode |
| Channel:               | 11 (2462MHz) 💌                                  | Username :              |
| Wireless network secu  | urity                                           |                         |
| This network requires  | a key for the following:                        | Identity :              |
| Netw                   | vork Authentication: WPA2-PSK                   |                         |
|                        | Data encryption: AES                            | Domain :                |
|                        | SPHRASE                                         | Password :              |
| Key index (advanced)   | ): 1 💌                                          | Certificate :           |
| Network key:           |                                                 |                         |
| Confirm network key:   |                                                 | PAC : Auto Select PAC   |
| ОК                     | Cancel                                          |                         |

After click "**Add to Profile**", you will see the next window "**Wireless Network Properties**" popup with your current wireless signal setting. (RNX-MiniN2 will detect automatically the current encryption setting of your SSID).

So after the "Wireless Network Properties" popup, all you need to do is to enter the password of your SSID and click **OK** to continue.

| General Profile Available Network Status Statistics Wi-Fi Protect Setup<br>1<br>Available Profile(s) |                |             | When done, your wireless adapter will automatically connect to this SSID. However, Please do make sure |  |
|----------------------------------------------------------------------------------------------------|----------------|-------------|----------------------------------------------------------------------------------------------------|--|
| Profile Name                                                                                         | SSID           | Add         | returning to "Profile" and set your                                                                    |  |
| Rosewill-1                                                                                           | Rosewill-1     | <u></u>     | SSID Profile as your default.                                                                          |  |
| 🕐 802.11bgn-SSID                                                                                     | 802.11bgn-SSID | Remove      |                                                                                                    |  |
| 2                                                                                                    | 2              |             | So your utility will remember for the future to link to this SSID when computer is Power-On.           |  |
|                                                                                                    |                | Edit        |                                                                                                    |  |
|                                                                                                    |                | Duplicate   |                                                                                                    |  |
|                                                                                                    |                | Set Default |                                                                                                    |  |
|                                                                                                    |                |             |                                                                                                    |  |
|                                                                                                    |                |             |                                                                                                    |  |
|                                                                                                    |                |             |                                                                                                    |  |
|                                                                                                    |                | 1           |                                                                                                    |  |
|                                                                                                    |                |             |                                                                                                    |  |

Now you have completed the setup of your wireless network. You should be ready to surf!

Thank you for purchasing a quality Rosewill Product.

Please register your product at: www.rosewill.com for complete warranty information and future support for your product.

Free Manuals Download Website <u>http://myh66.com</u> <u>http://usermanuals.us</u> <u>http://www.somanuals.com</u> <u>http://www.4manuals.cc</u> <u>http://www.4manuals.cc</u> <u>http://www.4manuals.cc</u> <u>http://www.4manuals.com</u> <u>http://www.404manual.com</u> <u>http://www.luxmanual.com</u> <u>http://aubethermostatmanual.com</u> Golf course search by state

http://golfingnear.com Email search by domain

http://emailbydomain.com Auto manuals search

http://auto.somanuals.com TV manuals search

http://tv.somanuals.com